### Introduction:

Often you require maintaining certain transactions which calls customizing table in the live production system.

For example:-

- 1) Maintain exchange rates
- 2) Opening and closing the period
- 3) Maintain overhead rates
- 4) Maintain assessment cycle in cost center accounting and profitability analysis.

These transactions actually require to be maintained every month or every year and as such are needless to be transported from the development system every time.

### But a live production system is a non modifiable client and is not open for customizing.

Then how do you go about maintaining the aforesaid transactions which requires to be maintained directly in the production system?

### In this material we demonstrate what requires to be done so that the transactions can be directly maintained in the production system.

We hope you will love this additional information which is not known by many functional consultants as well as basis consultants too.

You have the secret now; make the difference with this knowledge.

You want to maintain the overhead rates for Product costing directly in the Production system.

| C<br>Menu Edit Favorites Extras System Help                                                                                                    |                                        |
|----------------------------------------------------------------------------------------------------|----------------------------------------|
| I I I I I I I I I I I I I I I I I I I                                                                                                    | × ×                                    |
| SAP Easy Access                                                                                                    |                                        |
| 🕼 🖻  🗞 👫 Other menu 🛛 😹 😁 🧷 🔹 🔺 🕼 Create role 🛛 🚳 Assign users 🕞 Documentation                                                                                                    |                                        |
| D 🗋 Logistics                                                                                                    |                                        |
| 🗢 🔁 Accounting 💿                                                                                                    |                                        |
| D 🗀 Financial Accounting                                                                                                    |                                        |
| 🕑 🗀 Financial Supply Chain Management                                                                                                    |                                        |
| 🗢 🔁 Controlling                                                                                                    |                                        |
| ▷ □ Cost Element Accounting                                                                                                    |                                        |
| D Cost Center Accounting                                                                                                    |                                        |
| ▷ 🗋 Internal Orders                                                                                                    |                                        |
| D CALL Activity-Based Costing                                                                                                    |                                        |
| 🗢 🔁 Product Cost Controlling                                                                                                    |                                        |
| P Control Product Cost Planning                                                                                                    |                                        |
| 🗢 🔁 Cost Object Controlling                                                                                                    |                                        |
| Collaboration Projects                                                                                                    |                                        |
| Product Cost by Period                                                                                                    |                                        |
| Sector Cost by Order                                                                                                    |                                        |
| D Crder                                                                                                    |                                        |
| Planning                                                                                                    |                                        |
| Actual Postings                                                                                                    |                                        |
| Contraction of the second second seco |                                        |
| 👂 🦲 Schedule Manager                                                                                                    |                                        |
| ▷ Single Functions                                                                                                    |                                        |
| Current Settings                                                                                                    |                                        |
| S_ALR_87008041 - Maintain Templates                                                                                                    |                                        |
| S_ALR_87008272 - Define Quantity-Based Overhead Rate                                                                                                    |                                        |
| S_ALR_87008275 - Define Percentage Overhead Rate                                                                                                    |                                        |
| D D Forderson System                                                                                                    |                                        |
|                                                                                                    |                                        |
|                                                                                                    |                                        |
| Contraing to the output of the output of the output o      |                                        |
|                                                                                                    |                                        |
|                                                                                                    |                                        |
|                                                                                                    |                                        |
|                                                                                                    | V DWO (I) OUU EI Sapseiver   UVR   /// |

You get the following message

| G<br>System Help                      |        |           |                             |
|---------------------------------------|--------|-----------|-----------------------------|
|                                       | 120021 | × 2   0 = | Ŵ                           |
| SAP                                   |        |           |                             |
|                                       |        |           |                             |
|                                       |        |           |                             |
|                                       |        |           |                             |
|                                       |        |           |                             |
|                                       |        |           |                             |
|                                       |        |           |                             |
|                                       |        |           |                             |
|                                       |        |           |                             |
|                                       |        |           |                             |
|                                       |        |           |                             |
| C Information                         | × /    |           |                             |
| Client 800 has status 'not modifiable |        |           |                             |
|                                       |        |           |                             |
|                                       |        |           |                             |
|                                       |        |           |                             |
|                                       |        |           |                             |
|                                       |        |           |                             |
|                                       |        |           |                             |
|                                       |        |           |                             |
|                                       |        |           |                             |
|                                       |        |           | DM0 (1) 800 🖻 sapserver OVR |

This is because of the following setting in Production client. A Production client is not open for customizing. All customizing will be done in the development system and transported to quality system and then to production system.

| C<br>Table View Edit Goto Selection Utilities(M) System Help                                                                                                    | SAP |
|----------------------------------------------------------------------------------------------------|-----|
|                                                                                                    |     |
| Change View "Clients": Details                                                                                                    |     |
| 🎾 New Entries 🖆 🚍 🐼 🖨 🗳                                                                                                    |     |
| Client 888 DES-ALE: Central FI Syst                                                                                                    | A   |
| City     Frankfurt - Deutschland     Last Changed By     SAPUSER       Logical system     T90CLNT090     Date     22.08.2007       Std currency     EUR       Client role     Production     Sapuse     |     |
| Changes and Transports for Client-Specific Objects O Changes without automatic recording O Automatic recording of changes I No changes allowed O Changes w/o automatic recording, no transports allowed |     |
| Cross-Client Object Changes No changes to Repository and cross-client Customizing objs                                                                                                    |     |
| Protection: Client Copier and Comparison Tool Protection level 2: No overwriting, no external availability                                                                                              |     |
| CATT and eCATT Restrictions                                                                                                    |     |
| Restrictions                                                                                                    |     |

| 문<br>Table View Edit Goto Se | election Utilities(M                                                      | ) System Help        |            |                             |   |
|------------------------------|---------------------------------------------------------------------------|----------------------|------------|-----------------------------|---|
|                              |                                                                           |                      |            |                             |   |
| Display View "Quai           | ntity-based                                                               | overhead": Overvi    | ew         |                             |   |
|                              | _                                                                         |                      |            |                             |   |
| Dialog Structure             | 🚹 List                                                                    | a → Where-Used List  |            |                             |   |
| Details                      | Quantity-base                                                             | d overhead           |            |                             |   |
|                              | O/H Rate                                                                  | Name                 | Dependency | Description                 | 3 |
|                              | C100                                                                      | Material OH          | D000       | Overhead Type               |   |
|                              | C110                                                                      | Material OH/OH Surch | D010       | Overhead Type/OH Key        |   |
|                              | C120                                                                      | Material OH/Plant    | D020       | Overhead Type/Plant         |   |
|                              | C130                                                                      | Material OH/CCode    | D030       | Overhead Type/Company Code  |   |
|                              | C140                                                                      | Material OH/BArea    | D040       | Overhead Type/Business Area |   |
|                              | C150                                                                      | Material OH/OType    | D050       | Overhead Type/Order Type    |   |
|                              | C160                                                                      | Material OH/OType    | D060       | Overhead Type/Order Catg.   |   |
|                              | 0300                                                                      | Material OH          | Deee       | Overhead Type               |   |
|                              |                                                                           |                      |            |                             |   |
|                              |                                                                           |                      |            |                             |   |
|                              |                                                                           |                      |            |                             |   |
|                              |                                                                           |                      |            |                             |   |
|                              |                                                                           |                      |            |                             |   |
|                              |                                                                           |                      |            |                             |   |
|                              |                                                                           |                      |            |                             |   |
|                              |                                                                           |                      |            |                             |   |
|                              |                                                                           |                      |            |                             |   |
|                              |                                                                           |                      |            |                             |   |
|                              |                                                                           |                      |            | L                           |   |
|                              |                                                                           |                      |            | L                           |   |
|                              |                                                                           |                      | 1          |                             |   |
|                              |                                                                           |                      |            |                             |   |
|                              | Position                                                                  | Entry 1 of 0         |            |                             |   |
|                              |                                                                           |                      |            |                             |   |
| 🕝 No data maintenance autho  | 🕙 No data maintenance authorization; display only 🛛 👔 sabserver 🛛 OVR 🛛 🔏 |                      |            |                             |   |

To allow you to maintain directly in the Production system proceed as follows:-

# Click

| I⊆≠<br>Table Viewditoto6    | election Utilities(M) | System <u>H</u> elp   |         |                             |                                     |
|-----------------------------|-----------------------|-----------------------|---------|-----------------------------|-------------------------------------|
| <b>Ø</b>                    | 1 d 🖯 i 😋 🙆           | Create Session        | ב 🛒 ו נ | 0                           |                                     |
| Dienlay View "Oua           | ntity-based ov        | En <u>d</u> Session   |         |                             |                                     |
|                             | nuty-based ov         | User Profile          | · •     |                             |                                     |
|                             |                       | Services              | +       |                             |                                     |
| Dialog Structure            |                       | Utilities( <u>H</u> ) | •       |                             |                                     |
| 🔽 🔂 Quantity-based overhead |                       | List                  | •       |                             |                                     |
| 🗀 Details                   | Quantity-based ov     | Services for Object   |         |                             |                                     |
|                             | O/H Rate N            | My <u>O</u> bjects    | endency | Description                 |                                     |
|                             | C100 M                | Own Spool Requests    | 0       | Overhead Type 🔺             |                                     |
|                             | C110 M                | O <u>w</u> n Jobs     | 0       | Overhead Type/OH Key 💽      |                                     |
|                             | C120 M                | Short <u>M</u> essage | 0       | Overhead Type/Plant         |                                     |
|                             | C130 M                | <u>S</u> tatus        | 0       | Overhead Type/Company Code  |                                     |
|                             | C140 M                | Log off               | 0       | Overhead Type/Business Area |                                     |
|                             | C150 M                | aterial OH/OType      | 0050    | Overhead Type/Order Type    |                                     |
|                             | 0200 M                | aterial OH/OType      | 0000    | Overhead Type/Order Catg.   |                                     |
|                             | 0300 M                | aterial OH            | 0000    | Overnead Type               |                                     |
|                             |                       |                       |         |                             |                                     |
|                             |                       |                       |         |                             |                                     |
|                             |                       |                       |         |                             |                                     |
|                             |                       |                       |         |                             |                                     |
|                             |                       |                       |         |                             |                                     |
|                             |                       |                       |         |                             |                                     |
|                             |                       |                       |         |                             |                                     |
|                             |                       |                       |         |                             |                                     |
|                             |                       |                       |         |                             |                                     |
|                             |                       |                       |         |                             |                                     |
|                             |                       |                       |         |                             |                                     |
|                             |                       |                       |         |                             |                                     |
|                             |                       |                       |         |                             | 1                                   |
|                             | Position              | Entry 1 of 8          |         |                             |                                     |
|                             |                       |                       |         |                             |                                     |
|                             |                       |                       |         |                             | > DMO (1) 800 🖭 sapserver 🛛 OVR 👘 🎢 |

| Table View Edit Goto Selection Utilities(M) System Help                                                                                                    |                             |
|----------------------------------------------------------------------------------------------------|-----------------------------|
|                                                                                                    | S.                          |
| Display View "Quantity-based overhead": Overview                                                                                                    |                             |
|                                                                                                    |                             |
| System: Status                                                                                                    |                             |
| Usage data         Previous logon         22.08.2007         01:15:07           User         SAPUSER         Logon         25.08.2007         15:33:49                                                                                                    |                             |
| Language EN System time 15:45:29<br>Time zone CET 26.08.2007 00:45:29<br>verhead Type/OH Key verhead Type/Plant<br>verhead Type/Plant                                                                                                    |                             |
| SAP data       Vertical Type(Outpany Code         Repository data       SAP System data         Transaction       S_ALR_8708627;         Program (screen)       SAPL0C0E         Screen number       900         Program (GUI)       SAPLSVIM         GUI status       ESL6         Unicode System       Yes         Host data       Database data         Operating system       Windows NT         Machine type       Zx Intel 8         Server name       sapser ver_DM0         Platform ID       560                                                                                                    |                             |
| Owner     SAPSR3       Image: Sapsra state state |                             |
| Entry 1 of 8                                                                                                    | 00 🖻 sapserver   OVR     // |

Double click S\_ALR\_8700827:

| C<br>Transaction code Edit Octo Utilities/M) Environment System Help |                             |
|----------------------------------------------------------------------|-----------------------------|
|                                                                      |                             |
| Display Dialog Transaction                                           |                             |
|                                                                      |                             |
| Transaction code: S ALR 87808272                                     |                             |
| Package KK0C                                                         |                             |
|                                                                      |                             |
| Transaction text IMG Activity SIMG ORKK WERK KZM2                    |                             |
| Program SAPLS_CUS_IM6_ACTIVITY                                       |                             |
| Screen number 200                                                    |                             |
| Authorization object                                                 |                             |
| Maintenance of standard transaction variant allowed                  |                             |
|                                                                      |                             |
| Classification                                                       |                             |
| Transaction classification                                           |                             |
| O Easy Web Transaction Service                                       |                             |
| Pervasive enabled                                                    |                             |
|                                                                      |                             |
|                                                                      |                             |
| SAPOUI for Java                                                      |                             |
| SAPGUI for Windows                                                   |                             |
|                                                                      |                             |
|                                                                      |                             |
|                                                                      |                             |
|                                                                      |                             |
|                                                                      |                             |
|                                                                      | DM0 (1) 800 🖻 sapserver OVR |
|                                                                      |                             |

Click S\_ALR\_87008272

Click 🗗

|        | C Where-Used List Transaction |                      |         |  |  |
|--------|-------------------------------|----------------------|---------|--|--|
|        | Transaction                   | S_ALR_87008272       |         |  |  |
|        |                               |                      |         |  |  |
| 1      | Used in                       |                      |         |  |  |
|        | 🗹 Programs                    |                      |         |  |  |
| 4      | 🗹 Classes                     |                      |         |  |  |
| 11     | BSP Applications              | :                    |         |  |  |
|        | Screens 🗌                     |                      |         |  |  |
|        |                               |                      |         |  |  |
|        | Transactions                  |                      |         |  |  |
| #<br>+ | 🗌 Interfaces                  |                      |         |  |  |
| L      | 🗌 Area menus                  |                      |         |  |  |
|        | Package Interface             | es                   |         |  |  |
|        |                               |                      |         |  |  |
|        | Test Scripts (eCA             | (TT)                 |         |  |  |
| r      | Test Cases (CAT               | T)                   |         |  |  |
| N      | Standard Tasks                |                      |         |  |  |
| 1      | Wkflw Template                |                      |         |  |  |
| 3      |                               |                      |         |  |  |
|        | 🖌 🕒 In the Back               | ground 🔇 Search Rang | e 🖪 🖪 🗙 |  |  |

Now select only

| 🖻 Where-Used List                                                                                          | Transaction          | $\boxtimes$ |
|----------------------------------------------------------------------------------------------------|----------------------|-------------|
| Transaction                                                                                                | S_ALR_87008272       |             |
|                                                                                                    |                      |             |
| Used in                                                                                                    |                      |             |
| Programs                                                                                                   |                      |             |
| Classes                                                                                                    |                      |             |
| BSP Applications                                                                                           | ;                    |             |
| Screens                                                                                                    |                      |             |
| <ul> <li>□ Transactions</li> <li>□ Interfaces</li> <li>☑ Area menus</li> <li>□ Package Interfac</li> </ul> | es                   |             |
| Test Scripts (eC/                                                                                          | ATT)                 |             |
| Test Cases (CAT                                                                                            | T)                   |             |
| Standard Tasks                                                                                             |                      |             |
| 🗌 Wkflw Template                                                                                           |                      |             |
|                                                                                                    |                      |             |
| 🖌 🕒 In the Back                                                                                            | ground 🔇 Search Rang | 1e 🖪 🖪 🗙    |

Click 🗹

| C<br>Menu structure Edit Goto Utilities(M) |                                          |                           |
|--------------------------------------------|------------------------------------------|---------------------------|
|                                            | © © © I II II II II II II II II II II II |                           |
| Where-used Transaction S_                  | ALR_87008272 in Area menus (1 Hits)      |                           |
|                                            | ) 🖓 🛐 🔚 🔚 🕄 🕞 🍞   Complete List          |                           |
|                                            |                                          |                           |
| Area menu ID                               | Short description                        |                           |
| KKSM                                       | Product Cost by Order                    |                           |
|                                            |                                          |                           |
|                                            |                                          |                           |
|                                            |                                          |                           |
|                                            |                                          |                           |
|                                            |                                          |                           |
|                                            |                                          |                           |
|                                            |                                          |                           |
|                                            |                                          |                           |
|                                            |                                          |                           |
|                                            |                                          |                           |
|                                            |                                          |                           |
|                                            |                                          |                           |
|                                            |                                          |                           |
|                                            |                                          |                           |
|                                            |                                          |                           |
|                                            |                                          |                           |
|                                            |                                          |                           |
|                                            |                                          |                           |
|                                            |                                          | •<br>• •                  |
|                                            | DM0                                      | (1) 800 🖭 sapserver 🛛 OVR |

Therefore the area menu is KKSM

Click 😋

| IC<br>Transaction code Edit Goto Utilities(M) Environment System Help                                                                                                    |                             |
|----------------------------------------------------------------------------------------------------|-----------------------------|
| ■ @ I _ I @ I _ I @ I _ I @                                                                                                    | Sec. 1                      |
| Display Dialog Transaction                                                                                                    |                             |
|                                                                                                    |                             |
| Transaction code  \$_ALR_87008272<br>Package KKOC                                                                                                    |                             |
| Transaction text       IMG Activity: SIMG_ORKK_WERK_KZM2         Program       SAPLS_CUS_IN6_ACTIVITY         Screen number       200         Authorization object       Image: Values         Image: Values       Image: Values                   |                             |
| Classification                                                                                                    |                             |
| Transaction classification             Professional User Transaction             Easy Web Transaction             Pervasive enabled             GUI support             SAPGUI for HTML             SAPGUI for Java             SAPGUI for Windows |                             |
|                                                                                                    | DM0 (1) 800 诸 sapserver OVR |

And the IMG activity is SIMG\_ORKK\_WERK\_KZM2

Note down the 2 values above.

The IMG activity object **SIMG\_ORKK\_WERK\_KZM2** needs to be updated in the table CUSAMEN in SE16

This should be updated in the development system and the table entry transported to the production system.

Use transaction code SE16 in the development system

| 년<br>         | <u>S</u> ettings Utilities( <u>M</u> ) S <u>y</u> stem | <u>H</u> elp      |
|---------------|--------------------------------------------------------|-------------------|
| <b>©</b>      | 🗈 🔄 🖯 🚱 🚷                                              | 1 B H H I S S S A |
| Data Browser: | Initial Screen                                         |                   |
|               |                                                        |                   |
|               |                                                        |                   |
|               |                                                        |                   |
| Table Name    | CUSAMEN                                                | ð                 |
|               |                                                        |                   |
|               |                                                        |                   |
|               |                                                        |                   |
|               |                                                        |                   |
|               |                                                        |                   |
|               |                                                        |                   |

Click 🛅

| Program Edit Goto Settings Sy | zstem <u>H</u> elp |                                          |         |
|-------------------------------|--------------------|------------------------------------------|---------|
| V 🛛 V                         | 📙   😋 😧 🖳 (        | Ю ЦЭ ЦЭ ЦЭ ЦЭ ЦЭ ЦЭ ЦЭ ЦЭ ЦЭ ЦЭ ЦЭ ЦЭ ЦЭ | 2   🛛 🖪 |
| Data Browser: Table CU        | ISAMEN: Selec      | tion Screen                              |         |
| 🕒 🗞 📑 🚺 Number of Entries     |                    |                                          |         |
| Class                         |                    | to                                       | \$      |
| Doc.object                    |                    | to                                       | <₽      |
| Menu name                     |                    | to                                       | ⇒       |
|                               |                    |                                          |         |
| inactive                      |                    | to                                       | 4       |
| Sequence no.                  |                    | to                                       | 4       |
|                               |                    |                                          |         |
| Width of Output List          | 250                |                                          |         |
| Maximum No. of Hits           | 200                |                                          |         |
|                               |                    |                                          |         |
|                               |                    |                                          |         |
|                               |                    |                                          |         |
|                               |                    |                                          |         |
|                               |                    |                                          |         |
|                               |                    |                                          |         |

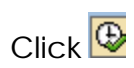

|                                                | Table Fr                                                     | ntry Edit Gata Settings Utilities()                                                                                                    | ۵) Environmi                                                                                                    | ent Syster | n Help                                                               | - 🖉 🛛 🚽                                                                                                    | P   |  |  |
|------------------------------------------------|--------------------------------------------------------------|----------------------------------------------------------------------------------------------------|----------------------------------------------------------------------------------------------------|------------|----------------------------------------------------------------------|----------------------------------------------------------------------------------------------------|-----|--|--|
|                                                | Ø                                                            |                                                                                                    | 🙆 🚷   🖴                                                                                                    |            | 8 B B B B                                                            | × 2   9 E                                                                                                    | S   |  |  |
| Data Browser: Table CUSAMEN Select Entries 200 |                                                              |                                                                                                    |                                                                                                    |            |                                                                      |                                                                                                    |     |  |  |
|                                                | D 🖉 🗞 🕄 🖨 🗑 🖪 🕤 🖬 Check Table                                |                                                                                                    |                                                                                                    |            |                                                                      |                                                                                                    |     |  |  |
| T                                              | Table: CUSAMEN                                               |                                                                                                    |                                                                                                    |            |                                                                      |                                                                                                    |     |  |  |
|                                                | ispiayeu                                                     | Freitus. 0 01 0 Fixed com                                                                                                    | aiims.                                                                                                    |            | 5 LISC WIGH                                                          | 0230                                                                                                    | _ F |  |  |
|                                                | Class                                                        | Doc.object                                                                                                    | Menu name                                                                                                    | inactive   | Sequence no.                                                         | Name                                                                                                    |     |  |  |
|                                                | SIMG<br>SIMG<br>SIMG<br>SIMG<br>SIMG<br>SIMG<br>SIMG<br>SIMG | SIM6_CFMENUOLISSASE<br>SIM6_CFMENUOLISSASE<br>SIM6_CFMENUOLISSASE<br>SIM6_CFMENUOLISSASE<br>SIM6_CFMENUOLMCNCSY<br>SIM6_CFMENUOLMCNCSY<br>SIM6_CFMENUOLMCNCSY<br>SIM6_CFMENUOLMCNCSY<br>SIM6_CFMENUOLMCNCSY<br>SIM6_CFMENUOLMCNCSY<br>SIM6_CFMENUOLMCNCSY<br>SIM6_CFMENUOLMCNCSY<br>SIM6_CFMENUOLMCNCSY | MENUMCTO<br>MENUMCYO<br>MENUMCYO<br>MENUMCYO<br>MENUMCYO<br>MENUMCYO<br>MENUMCA1<br>MENUMCA1<br>MENUMCA0<br>MENUMCA0<br>MENUMCA0<br>MENUMCA0<br>MENUMCA0<br>MENUMCA0 |            | 0000<br>0000<br>0000<br>0000<br>0000<br>0000<br>0000<br>0000<br>0000 | Settings for standard analyses<br>Settings for standard analyses<br>Settings for standard analyses<br>Settings for standard analyses<br>Settings for standard analyses<br>Reset generation time stamp<br>Reset generation time stamp<br>Reset generation time stamp<br>Reset generation time stamp<br>Reset generation time stamp<br>Reset generation time stamp<br>Reset generation time stamp<br>Reset generation time stamp<br>Reset generation time stamp<br>Reset generation time stamp |     |  |  |
|                                                | SIMG<br>SIMG<br>SIMG<br>SIMG<br>SIMG<br>SIMG<br>SIMG<br>SIMG | SING_CFMENUOLMONCSY<br>SING_CFMENUOLMCMCSY<br>SING_CFMENUOLMCMCSZ<br>SING_CFMENUOLMCMCSZ<br>SING_CFMENUOLMCMCSZ<br>SING_CFMENUOLMCMCSZ<br>SING_CFMENUOLMCMCSZ<br>SING_CFMENUOLMCMCSZ<br>SING_CFMENUOLMCMCSZ<br>SING_CFMENUOLMCMCSZ                                                                      | MENUMCUO<br>MENUMCVO<br>MENUMCOO<br>MENUMCA1<br>MENUMCB1<br>MENUMCEO<br>MENUMCIO<br>MENUMCIO<br>MENUMCIO                                                             |            | 0000<br>0000<br>0000<br>0000<br>0000<br>0000<br>0000<br>0000<br>0000 | Reset regeneration time stamp<br>Reset regeneration time stamp<br>Copy Management<br>Copy Management<br>Copy Management<br>Copy Management<br>Copy Management<br>Copy Management<br>Copy Management<br>Copy Management                                                                                                    |     |  |  |

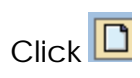

| 도<br>Table Entry Edit Goto Settings Environment System Help |
|-------------------------------------------------------------|
| S S S S S S S S S S S S S S S S S S S                       |
| Table CUSAMEN Insert                                        |
| Reset Check Table                                           |
| Class                                                       |
| Doc.object                                                  |
| Menu name                                                   |
| inactive                                                    |
| Sequence no.                                                |
| Name                                                        |
|                                                             |
|                                                             |
|                                                             |
|                                                             |

Update the following:-

| <br>                 | <u>G</u> oto <u>S</u> ettings Environment System <u>H</u> elp |  |  |  |  |  |  |  |
|----------------------|---------------------------------------------------------------|--|--|--|--|--|--|--|
| Ø                    | )   🛛 🔛   C C C 😒   🖵 () () () () () () () () () () () () ()  |  |  |  |  |  |  |  |
| Table CUSAMEN Insert |                                                               |  |  |  |  |  |  |  |
| Reset Check Table    | a                                                             |  |  |  |  |  |  |  |
| Class                | SIMG                                                          |  |  |  |  |  |  |  |
| Doc.object           | SIMG_ORKK_WERK_KZM2                                           |  |  |  |  |  |  |  |
| Menu name            | MENUKKSM                                                      |  |  |  |  |  |  |  |
|                      |                                                               |  |  |  |  |  |  |  |
| inactive             |                                                               |  |  |  |  |  |  |  |
| Sequence no.         | 9108                                                          |  |  |  |  |  |  |  |
| Name                 | Define Quantity-Based Overhead Rate                           |  |  |  |  |  |  |  |
|                      |                                                               |  |  |  |  |  |  |  |
|                      |                                                               |  |  |  |  |  |  |  |
|                      |                                                               |  |  |  |  |  |  |  |
|                      |                                                               |  |  |  |  |  |  |  |
|                      |                                                               |  |  |  |  |  |  |  |
|                      |                                                               |  |  |  |  |  |  |  |

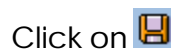

## Now select

| Table Er                                       | ntry Edit Goto Settings Utilities(M                                                                                | ) Environment Syste                                      | m <u>H</u> elp<br><b>8ጋ የጋ ሲጋ ዪጋ</b> | - @ X<br>X                                                                                                    | 2 |  |  |  |
|------------------------------------------------|----------------------------------------------------------------------------------------------------|----------------------------------------------------------|--------------------------------------|----------------------------------------------------------------------------------------------------|---|--|--|--|
| Data Browser: Table CUSAMEN Select Entries 659 |                                                                                                    |                                                          |                                      |                                                                                                    |   |  |  |  |
| 000                                            | 87 🕄 🗛 🔻 🖪 🖪 🖪 🖬 - Chr                                                                                             | eck Table                                                |                                      |                                                                                                    |   |  |  |  |
| Table:<br>Displayed                            | Table: CUSAMEN<br>Displayed Fields: 6 of 6 Fixed Columns: 3 List Width 0250                                        |                                                          |                                      |                                                                                                    |   |  |  |  |
| Class                                          | Doc.object                                                                                                    | Menu name inactive                                       | Sequence no.                         | Name                                                                                                    |   |  |  |  |
| SIMG<br>SIMG<br>SIMG<br>SIMG<br>SIMG           | SIMG_ORKK_WERK_KZM2<br>SIMG_ORKK_WERK_KZZ2<br>SIMG_ORKS_EXTRA_GRE9<br>SIMG_ORKS_PARAM_RPXN<br>SIMG_ORKS_SELEK_RPCN | MENUKKSM<br>MENUKKSM<br>MENUKSMN<br>MENUKSMN<br>MENUKSMN | 9108<br>0000<br>5080<br>5060<br>5070 | Define Quantity-Based Overhead Rate<br>Define percentage surcharge<br>Info system: Define settings for extract management<br>Info system: Define report currency<br>Info system: Define selection criteria |   |  |  |  |

| [¢<br>[ | [able En                 | try           | <u>E</u> dit | <u>G</u> oto | <u>S</u> ettings | Utilitie | es(M)      | Environr | nent  | System        |
|---------|--------------------------|---------------|--------------|--------------|------------------|----------|------------|----------|-------|---------------|
| C       | <u>C</u> reat            | е             |              |              |                  | F5       | <b>C</b> ( | 2 🐼   🛛  | 3 68  | 日本   名        |
| П       | Chan                     | ge            |              |              |                  | F6       | ΛE         | N Sele   | ct E  | ntrie         |
| _       | <u>D</u> ispla           | ау            |              |              |                  | F7       |            |          |       | in the second |
|         | Creat                    | e witł        | n Terr       | nplate       | Ctrl+            | F12      | Che        | ck Table |       |               |
| Tat     | Delete                   | e <u>a</u> ll |              |              |                  |          |            |          |       |               |
| Dis     | Delete Shift+F2          |               |              |              |                  | t+F2     | plumns:    |          |       |               |
|         | Trans                    | port <u>I</u> | Entrie       | s            |                  |          |            | Menu nam | e ina | active        |
| F       | Exit                     |               |              |              | Shif             | t+F3     |            | MENUKKOB |       |               |
| Ĥ       | SIMG                     | SIM           | G CFN        | 1ENUOR       | KSKP34           |          |            | MENUKSMN |       |               |
|         | SIMG SIMG_CFMENUORKSKP81 |               |              |              |                  |          |            | MENUKSMN |       |               |
|         | SIMG                     | SIMO          | G_CFN        | 1ENUOR       | KSKSC1           |          |            | MENUKSMN |       |               |
|         | SIMG                     | SIME          | G CEN        | 1ENHOR       | KSKSC7           |          |            | MENUKSMN |       |               |

| [¢<br>_ ] | [able En                                       | try <u>E</u> dit | <u>G</u> oto      | <u>S</u> ettings   | Utilities( <u>M</u> ) | Environment | S <u>y</u> stem | <u>H</u> elp    |         |
|-----------|------------------------------------------------|------------------|-------------------|--------------------|-----------------------|-------------|-----------------|-----------------|---------|
| Ø         |                                                |                  |                   | 1                  | 8100                  | 9 😡 I 🗅 H   | ) 🕼   🏝         | 1000            | × 🔊     |
| D         | Data Browser: Table CUSAMEN Select Entries 659 |                  |                   |                    |                       |             |                 |                 |         |
|           | ) 🥖 🚳                                          | r 🕄 4            | 3 🗑               | 88                 | 🕈 🚹 Chec              | k Table     |                 |                 |         |
| Tab       | 1e:                                            | (                | CUSAMEN           |                    | tured Collins         |             |                 | 1.2.24 112.3    |         |
| UIS       | played<br>Dr Pn                                | F1010S           | : b (<br>Alorkhor | Chroquest          | ixed Column           | IS :        | 3               | <u>List Wid</u> | th 0250 |
|           |                                                | omption          | VOIKDEI           | ich requesi        | L                     |             |                 | Ľ               | me      |
| H         | -                                              |                  |                   |                    |                       |             |                 |                 |         |
|           | 🖁 Requ                                         | est              |                   |                    |                       | (B)         |                 |                 | fine    |
| Н         | Short                                          | Descript         | ion               |                    |                       |             |                 |                 | anni    |
| H         | s                                              | Descript         |                   |                    |                       |             |                 |                 | tual    |
| H         | s 🖌 🖌                                          |                  | wn Real           | uests 2            | <b>«</b>              |             |                 |                 | fine    |
|           |                                                |                  |                   |                    | <u> </u>              |             |                 |                 | anni    |
|           | SIMG                                           | SIMG_C           | FMENUOF           | RSKSV1             | M                     | IENUKSMN    | 91              | 105             | Actual  |
|           | SIMG                                           | SIMG_C           | FMENUOF           | KSKSV7             | M                     | IENUKSMN    | 91              | 101             | Planni  |
|           | SIMG                                           | SIMG_C           | FMENUOR           | KSKSW1             | M                     | IENUKSMN    | 91              | 104             | Actual  |
| H         | SIMG                                           | SIMG_C           | - MENUUH          | (KSKSW/            | m                     |             | 91              | 100             | Planni  |
| H         | 5106<br>CIMC                                   | SIMG_C           | EMENUOR           | (KSUB08<br>)VCADAO | - In Market           |             | 10              | 930<br>904      | Currer  |

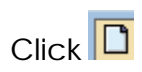

| 🖻 Create Request  |                            |                                  |     | $\times$ |
|-------------------|----------------------------|----------------------------------|-----|----------|
| Request           |                            | Workbench request                |     |          |
| Short description | customizing transaction fo | r overhead rate directly maint P |     |          |
| 🕸 Project         |                            |                                  |     |          |
| Owner             | SAPUSER                    | Source client                    | 800 |          |
| Status            | New                        | Target                           |     |          |
| Last changed      | 22.08.2007 04:48:12        |                                  |     |          |
| Tasks             | User<br>SAPUSER            |                                  |     |          |
|                   |                            |                                  |     |          |

Click 🗵

| ¢   | <u>T</u> able En                               | try <u>E</u> dit <u>G</u> oto <u>S</u> ettings | Utilities(M) Environme    | ent S <u>y</u> stem <u>H</u> elp |                                                                         |  |  |  |  |
|-----|------------------------------------------------|------------------------------------------------|---------------------------|----------------------------------|-------------------------------------------------------------------------|--|--|--|--|
| 0   |                                                | 1                                              | 8   & & &   8             | (ዓርታዊ (ዓርፅ                       | 🗙 🛛   🖗 📲                                                               |  |  |  |  |
| C   | Data Browser: Table CUSAMEN Select Entries 659 |                                                |                           |                                  |                                                                         |  |  |  |  |
|     | ) 🖉 🔇                                          | / Cl A 7 B B 3                                 | Check Table               |                                  |                                                                         |  |  |  |  |
| Tal | ole:                                           | CUSAMEN                                        |                           |                                  |                                                                         |  |  |  |  |
| 01: | splayed<br>⊡⊡⊂Pr                               | Fields: 6 of 6 Fix                             | (ed Columns:              | <u>3 List Widt</u> r             | 0250                                                                    |  |  |  |  |
|     | 9                                              |                                                |                           |                                  | me                                                                      |  |  |  |  |
|     | S<br>Requ                                      | est <mark>(2006)</mark>                        | 00006 🕑                   | Vorkbench request                | fine Quantity-Based Overhead Rate<br>fine percentage surcharge          |  |  |  |  |
| ┢   | s Short                                        | Description                                    | nizing transaction for ov | ernead rate directly maint P     | fo system: Define settings for exi<br>fo system: Define report currency |  |  |  |  |
| E   | s 🖌                                            | 🗋 Own Requests 🛛 🗙                             |                           |                                  | fo system: Define selection criter                                      |  |  |  |  |
| ⊫   | SL                                             | SIMC V DECUDO                                  | MENU                      | 0000                             | hintain Volatilities for Risk Fact(<br>Define General Velatilities      |  |  |  |  |
| F   | SIMG                                           | SIMG V DECUSO                                  | MENUEZMN                  | 0000                             | Define General Volatilities                                             |  |  |  |  |
| F   | SIMG                                           | SIMG V KLNT01                                  | MENUJB12                  | 0002                             | Define Netting Groups                                                   |  |  |  |  |
|     | SIMG                                           | SIMG_V_KLRRFINDDEF                             | MENUJB12                  | 0001                             | Define Recovery Rates                                                   |  |  |  |  |
|     | SIMG                                           | SIMG_WAEHRUNGSPFLEGE                           | MENUJB02                  | 0000                             | Maintain Exchange Rates                                                 |  |  |  |  |
|     | SIMG                                           | SIMG_WAEHRUNGSPFLEGE                           | MENUJB04                  | 0000                             | Enter Exchange Rates                                                    |  |  |  |  |
|     | SIMG                                           | SIMG_WF18SWWD                                  | MENUSWLD                  | 0007                             | Activate automatic monitoring of in                                     |  |  |  |  |
|     | SIMG                                           | SIMG_ZINSWERTE                                 | MENUJB04                  | 0000                             | Enter reference interest rates                                          |  |  |  |  |
|     | SIMG                                           | STAMMDATEN_DF                                  | MENUFZMN                  | 0001                             | Automatic entry of data in the trans                                    |  |  |  |  |

Transport the above request to your Production system.

After transporting the request you will now be able to directly maintain the settings in the production system.

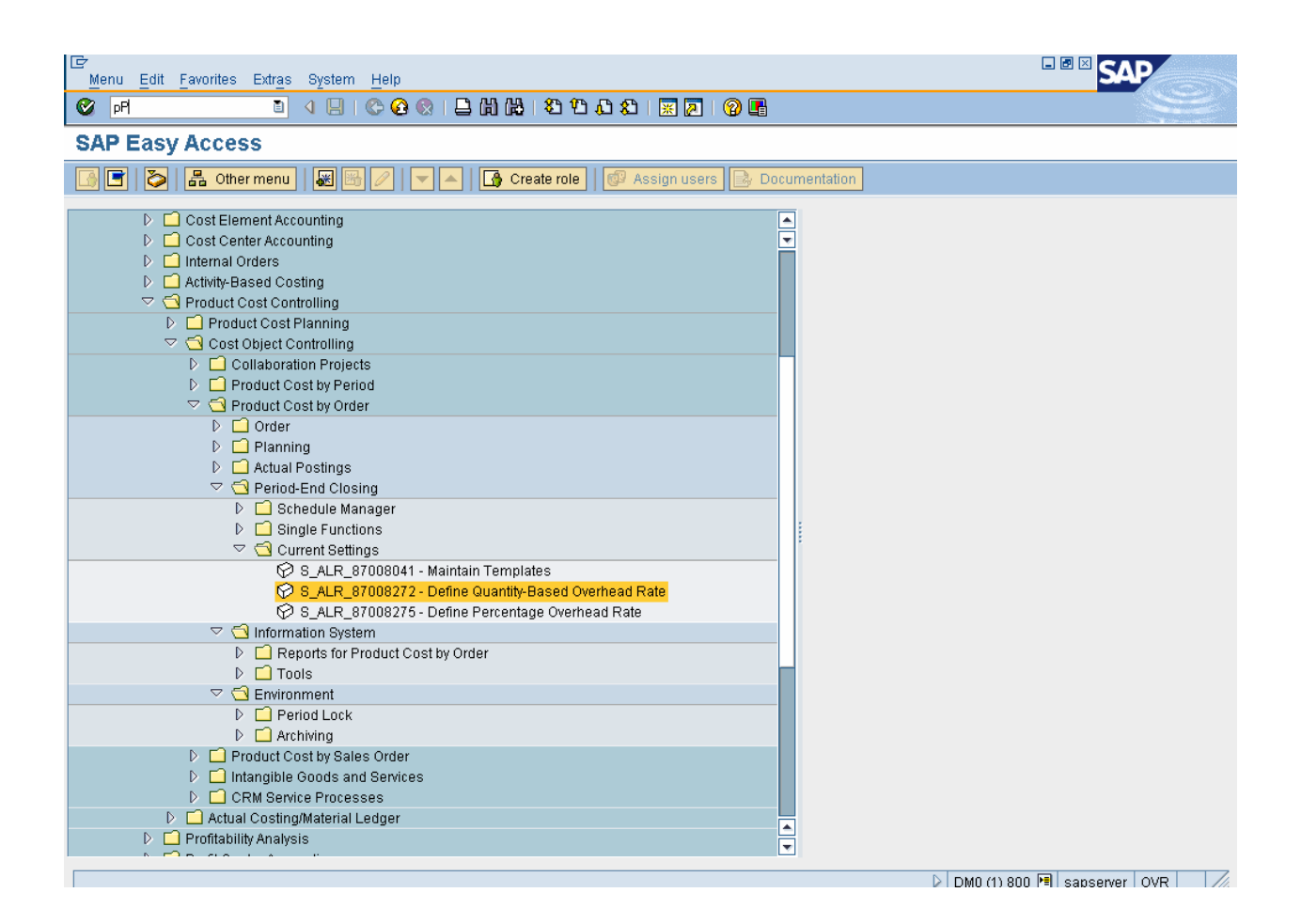

| 다<br>Table View Edit Goto Se                    | elect | ion Utilities(M) | ) System Help           |            |                             |            |                        |  |
|-------------------------------------------------|-------|------------------|-------------------------|------------|-----------------------------|------------|------------------------|--|
| S                                               | 1     | 4 🛛   😋 🤅        | 3 😧   🖨 (i) (i) (i) 🖓 🖓 | 🗘 🕄   🔣 🖉  | 0                           |            | <b>N</b>               |  |
| Change View "Quantity-based overhead": Overview |       |                  |                         |            |                             |            |                        |  |
| 🦻 New Entries 👔 🛃 🕼                             |       |                  |                         |            |                             |            |                        |  |
| Dialog Structure                                | i     | List             | drag → Where-Used List  |            |                             |            |                        |  |
| 🗋 Details                                       |       | Quantity-based   | d overhead              |            |                             |            |                        |  |
|                                                 |       | O/H Rate         | Name                    | Dependency | Description                 |            |                        |  |
|                                                 |       | C100             | Material OH             | D000       | Overhead Type               | <b>▲</b>   |                        |  |
|                                                 |       | C110             | Material OH/OH Surch    | D010       | Overhead Type/OH Key        | -          |                        |  |
|                                                 |       | C120             | Material OH/Plant       | D020       | Overhead Type/Plant         |            |                        |  |
|                                                 |       | C130             | Material OH/CCode       | D030       | Overhead Type/Company Code  |            |                        |  |
|                                                 |       | C140             | Material OH/BArea       | D040       | Overhead Type/Business Area |            |                        |  |
|                                                 |       | C150             | Material OH/OType       | D050       | Overhead Type/Order Type    |            |                        |  |
|                                                 |       | C160             | Material OH/OType       | D060       | Overhead Type/Order Catg.   |            |                        |  |
|                                                 |       | 0300             | Material OH             | D000       | Overhead Type               |            |                        |  |
|                                                 |       |                  |                         |            |                             |            |                        |  |
|                                                 |       |                  |                         |            |                             |            |                        |  |
|                                                 |       |                  |                         |            |                             |            |                        |  |
|                                                 |       |                  |                         |            |                             |            |                        |  |
|                                                 |       |                  |                         |            |                             |            |                        |  |
|                                                 |       |                  |                         |            |                             |            |                        |  |
|                                                 |       |                  |                         |            |                             |            |                        |  |
|                                                 |       |                  |                         |            |                             |            |                        |  |
|                                                 |       |                  |                         |            |                             |            |                        |  |
|                                                 |       |                  |                         |            |                             |            |                        |  |
|                                                 |       |                  |                         |            |                             |            |                        |  |
|                                                 |       |                  |                         |            |                             | <b>▲</b>   |                        |  |
|                                                 |       |                  |                         |            | [                           | •          |                        |  |
|                                                 |       |                  |                         |            | <ul> <li>•</li> </ul>       |            |                        |  |
|                                                 |       |                  |                         |            |                             |            |                        |  |
|                                                 | Ę     | Position         | Entry 1 of 8            |            |                             |            |                        |  |
|                                                 |       |                  |                         |            |                             | DM0 (1) 80 | )O 🖻 sapserver OVR 🛛 🎵 |  |

Hope you enjoyed having this additional knowledge.

If you liked it please circulate this material amongst your friends and colleagues.